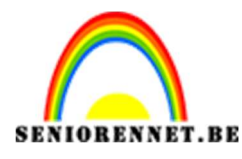

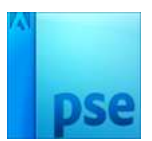

<u>Logo Roos tattoo</u>

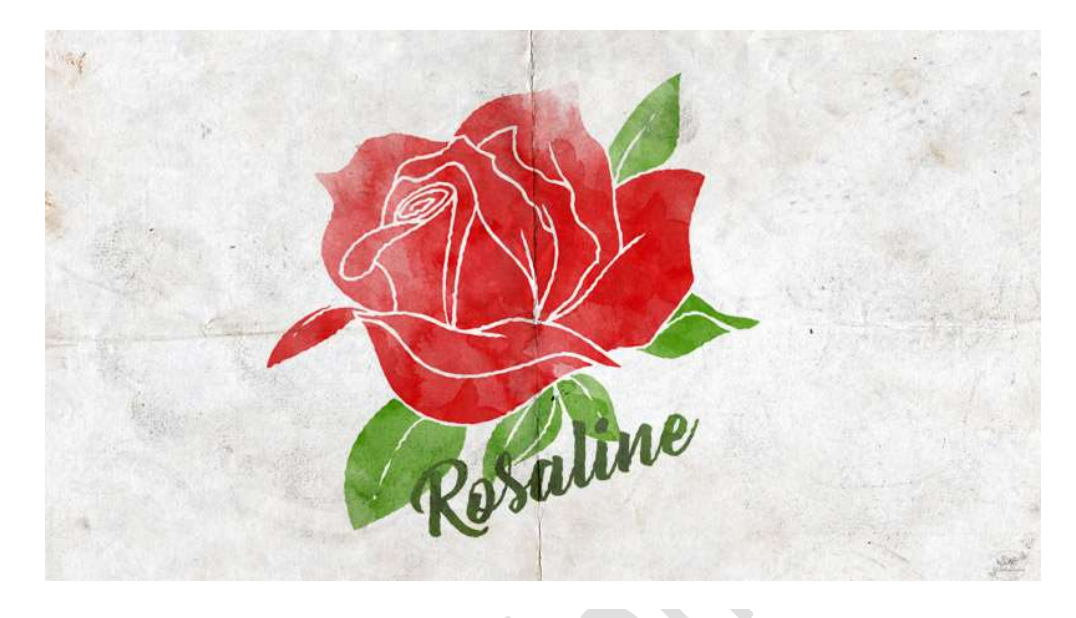

**Benodigdheden:** Penseel watercolor – Lettertype Bernadette – Grungy paper – roos

https://drive.google.com/drive/u/0/folders/1TZ4gA6ocg4SxBni1Y-DReW1BmJkidtv5

- 1. Open een nieuw document van 1920 x 1060 px 96 ppi witte achtergrond.
- 2. Open de afbeelding van de roos en plaats deze in het werkdocument. Eventueel vergroten.

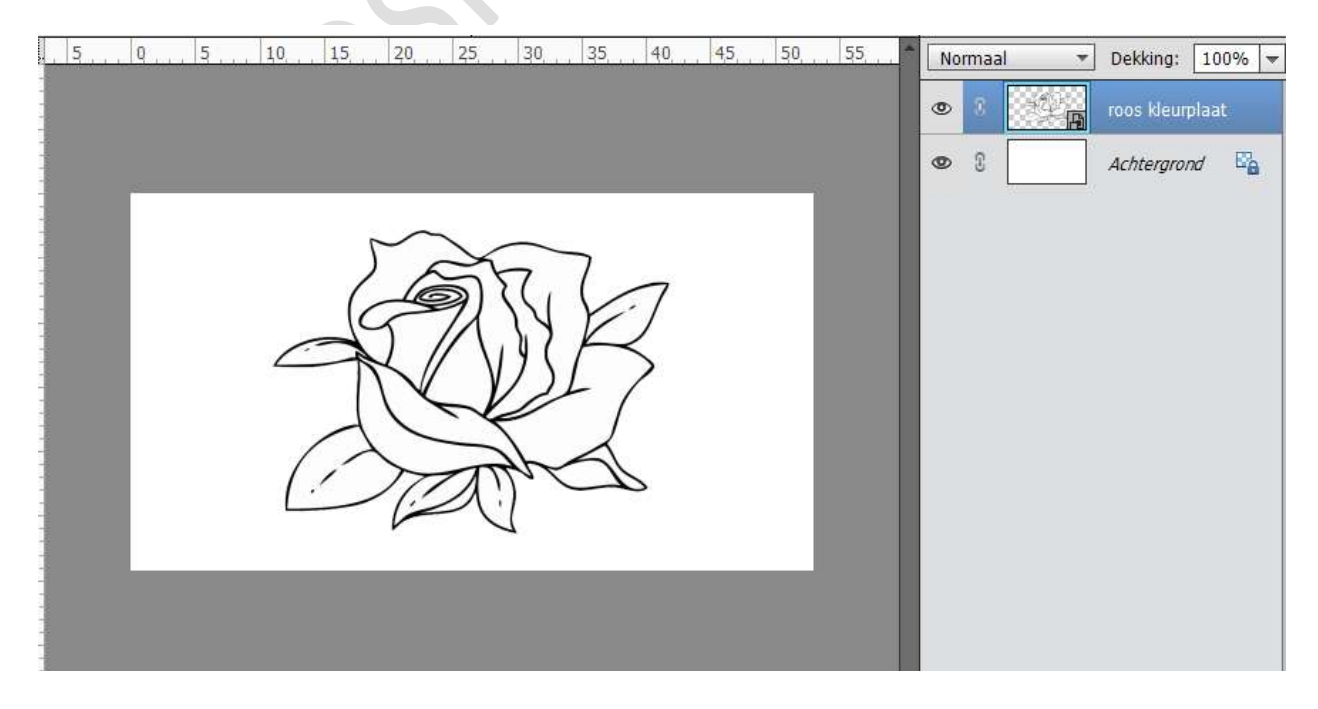

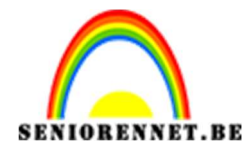

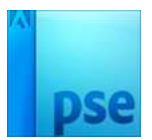

- 3. Laad het penseel van watercolor.
- 4. Selecteer alle blaadjes van de roos met Toverstaf. Eventueel laag vereenvoudigen.

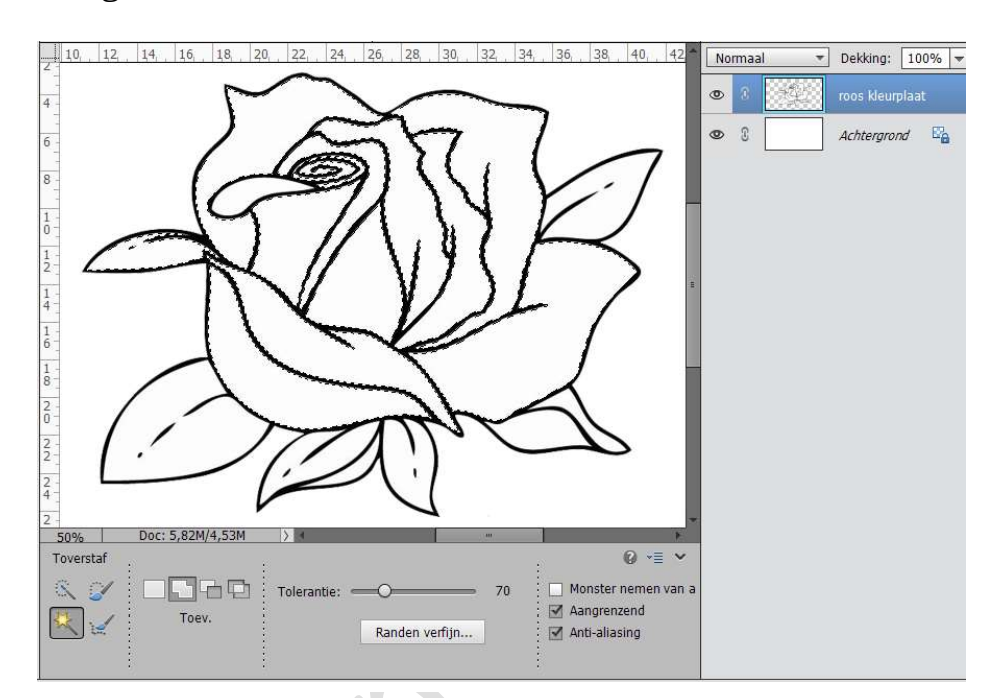

5. Activeer het penseel en kies het penseel "Water 17" – 1192 px

| Nerroda WE Kodartz | a.1 =         |                                                                                                    | 71 V      |
|--------------------|---------------|----------------------------------------------------------------------------------------------------|-----------|
|                    |               | 100                                                                                                    | VI. h     |
| 357                | 3924          |                                                                                                    | 1 119     |
|                    |               |                                                                                                    | V /       |
| 301                | 2407          |                                                                                                    | $\nu$     |
|                    |               |                                                                                                    | NU        |
|                    | 80×           |                                                                                                    | 7         |
|                    |               |                                                                                                    |           |
| 1                  | 112           |                                                                                                    | there     |
| 100                | 2479          |                                                                                                    | 111       |
|                    | ~             | 1                                                                                                    | 11        |
| 195                | 1719          |                                                                                                    | FVI       |
| -                  |               |                                                                                                    | 1000      |
| 139                | 13.52         |                                                                                                    | - U       |
|                    | in the second | 20 - C                                                                                                    |           |
| \$20               | 2485          |                                                                                                    |           |
|                    | 6             | and the second second se | 2 Mar 199 |

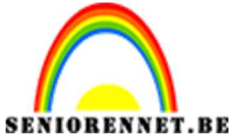

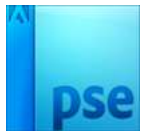

PSE- Logo Roos tattoo Plaats een nieuwe laag en noem deze rozenblaadjes. Zet de Voorgrondkleur op een rode kleur naar keuze. Klik erop met penseel, eventueel plaatsen wat extra bijwerken. Deselecteren.

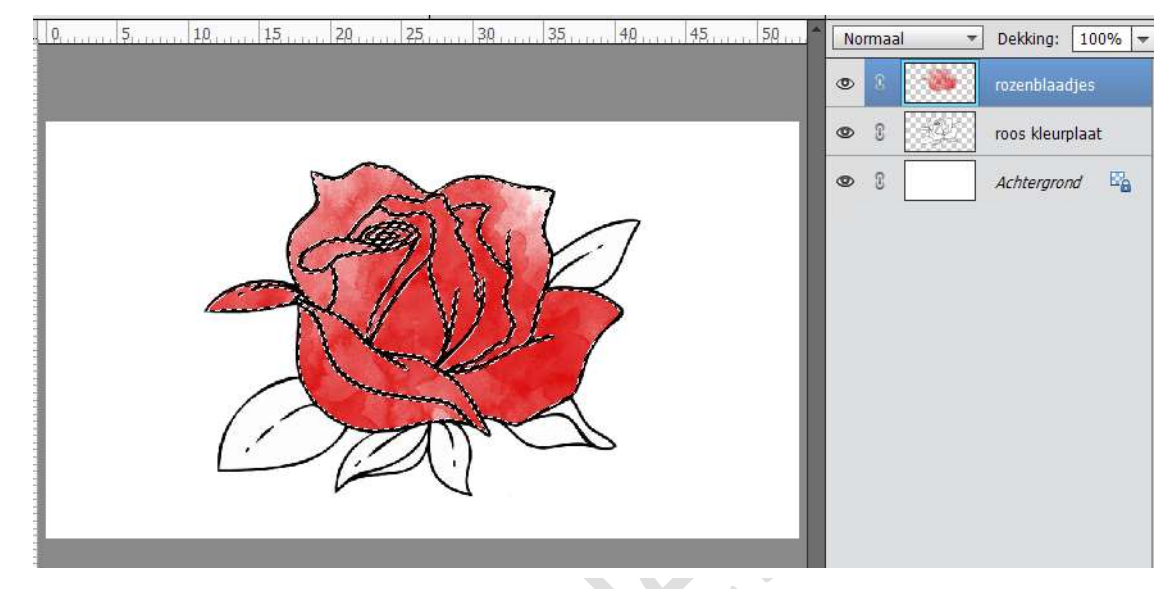

6. Activeer terug de laag met Roos kleurplaten. Neem de Toverstaf en selecteer de bladeren. Plaats een nieuwe laag en noem deze bladeren. Zet Voorgrondkleur op groen. Klik erop met penseel, eventueel plaatsen wat extra bijwerken Deselecteren.

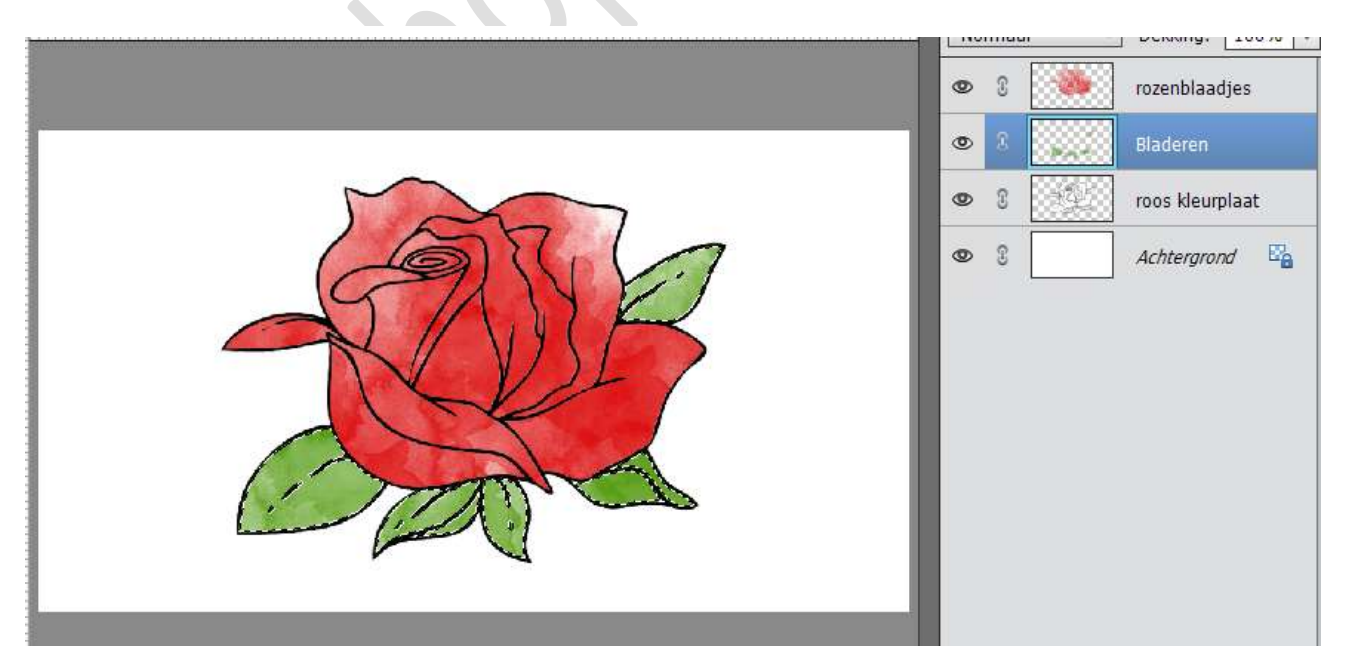

7. Sluit het oogje van de roos kleurplaat of verwijder deze. Verenig de lagen rozenblaadjes met bladeren tot een laag en noem deze

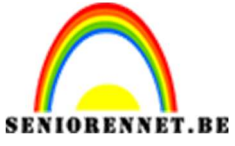

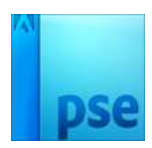

roos.

Nu kan je de laag aanpassen (verkleinen, vergroten, draaien)

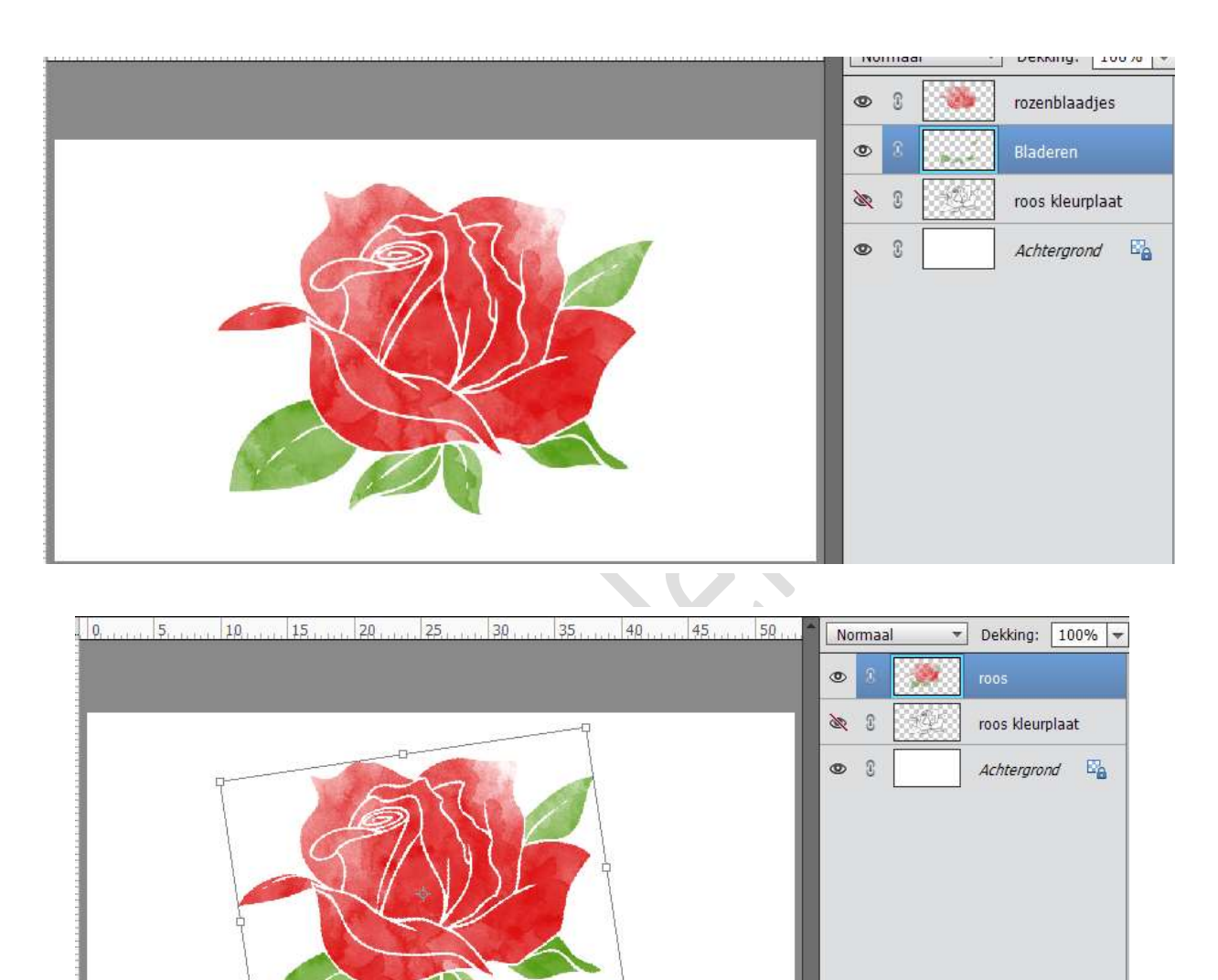

< 0

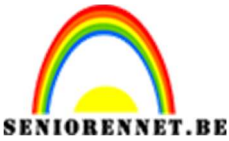

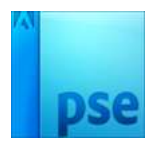

8. Activeer het Lettertype en kies lettertype Bernadette. Typ een tekst naar keuze – grootte naar keuze. Plaats deze en eventueel ook wat draaien.

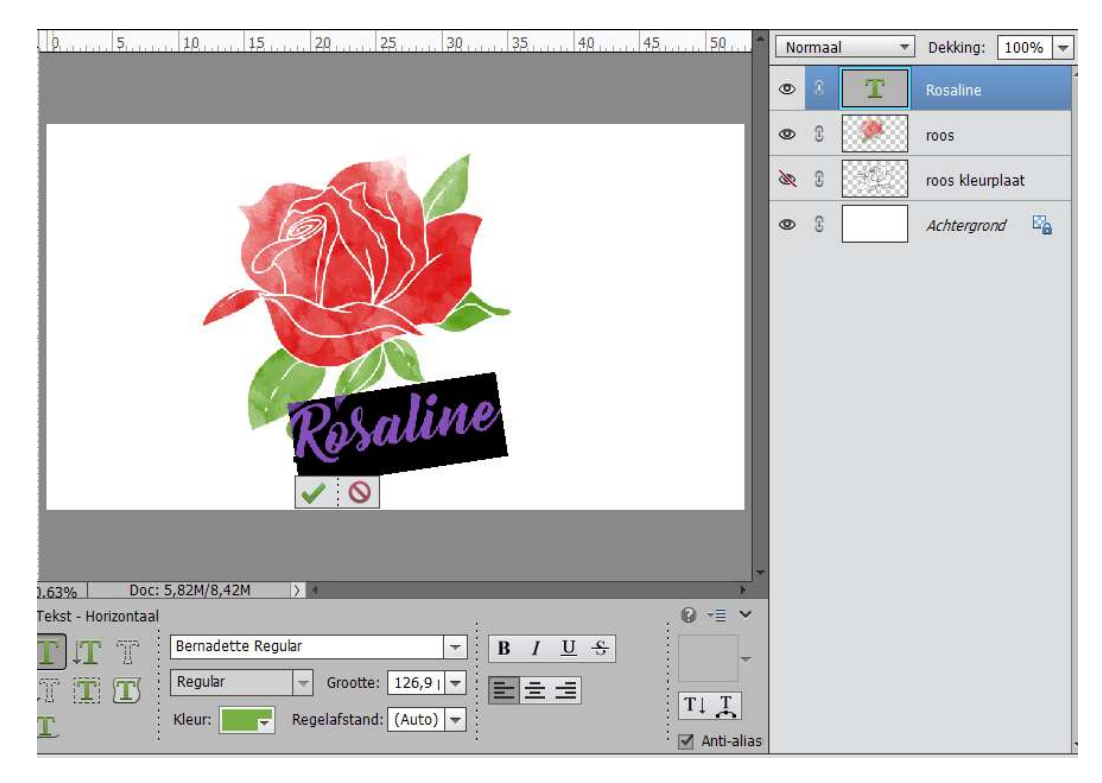

9. Neem de Toverstaf en klik op de letters van de naam. Neem een grijze kleur (#555852, ik nam deze kleur) Plaats een nieuwe laag en noem deze lettertype. Klik met het penseel op de letters, eventueel wat bijwerken. Deselecteren

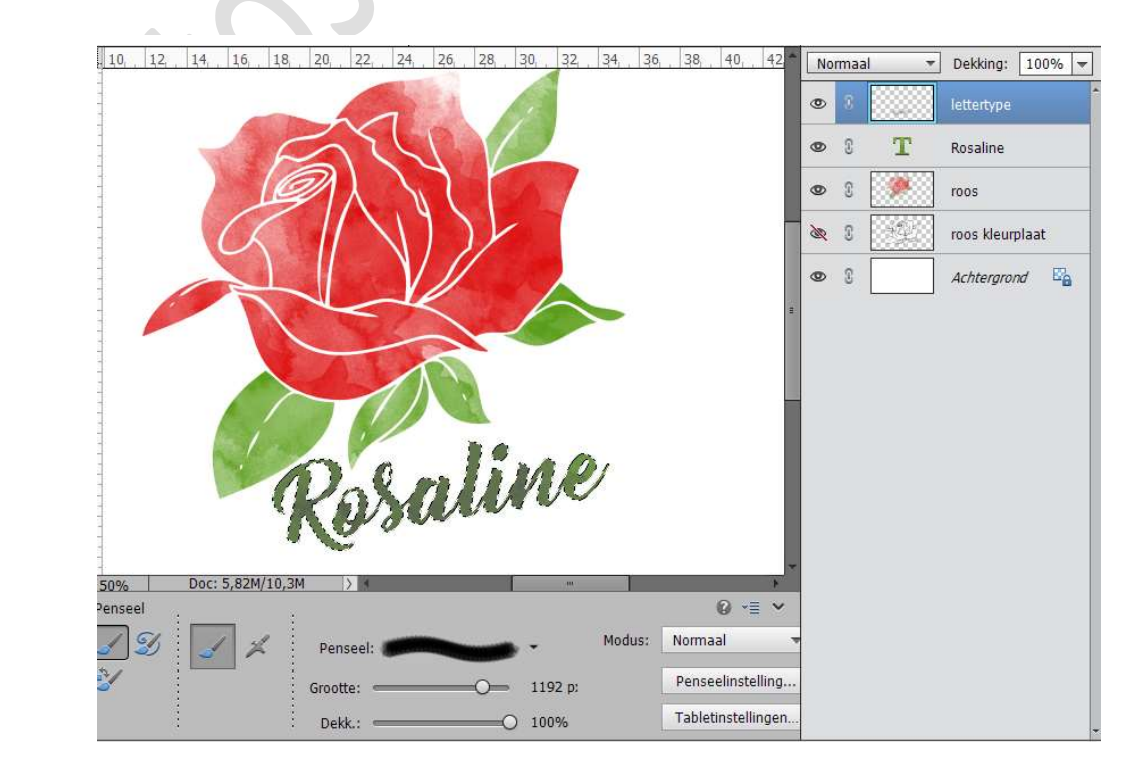

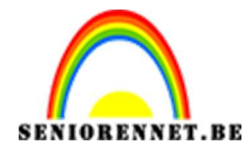

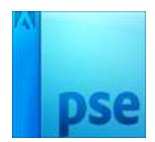

10. Verenig beide lagen en noem deze Tekst Eventueel nog wat verplaatsen en draaien.

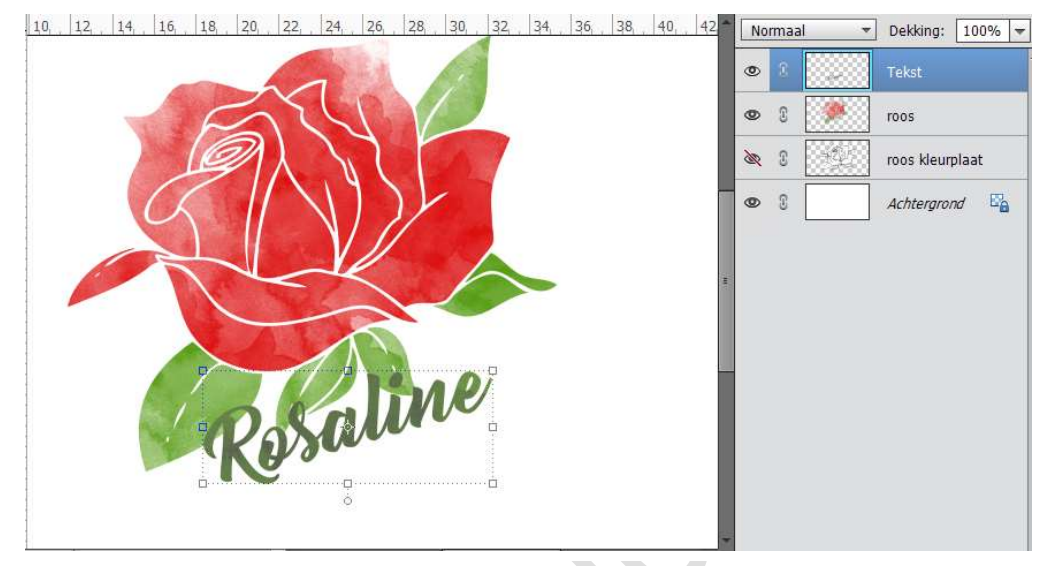

11. Activeer de lagen Tekst en Roos en doe CTRL+Alt+E en je krijgt een samengevoegde laag en noem deze Roos met tekst

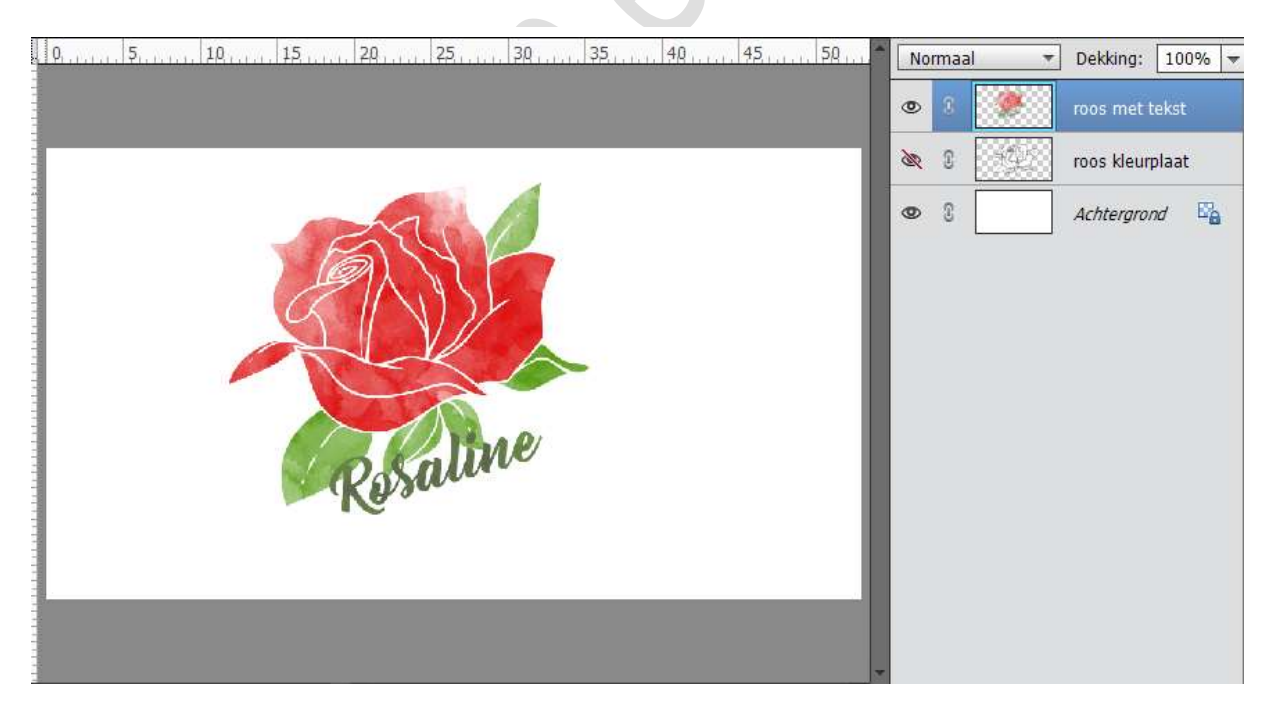

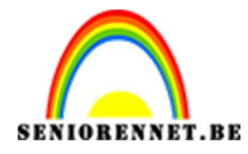

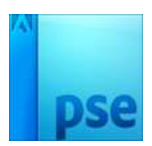

12. Activeer de laag Roos met tekst.Ga naar Filter → Vervormen → Rimpel → 53%

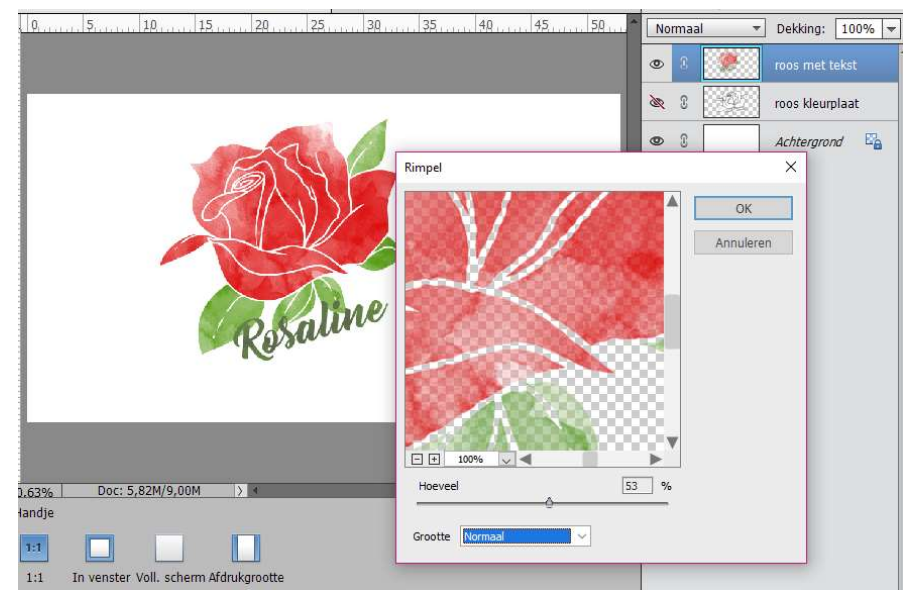

13. Activeer de laag Achtergrond.
Ga naar Bestand → Plaatsen → Grungy paper.
Draai 90° naar rechts en maak deze passend met werkdocument.

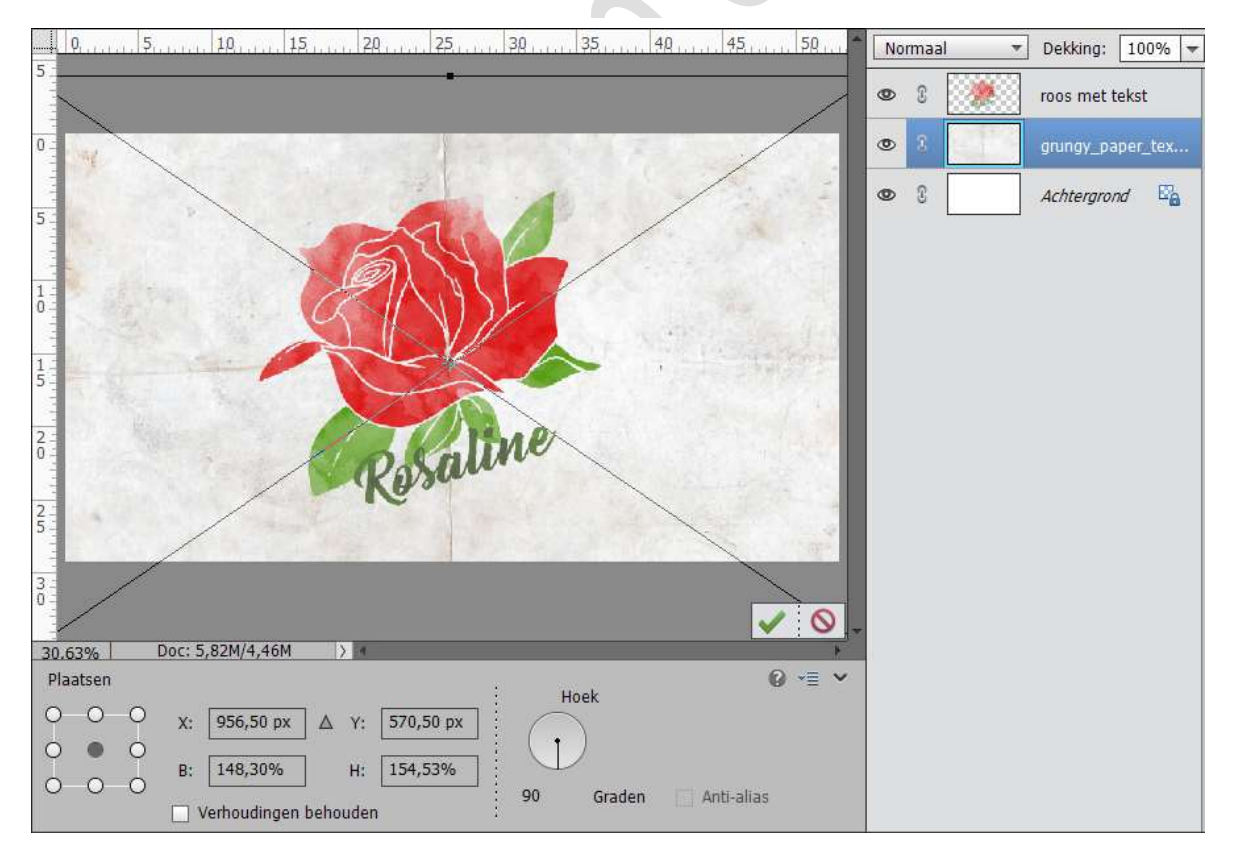

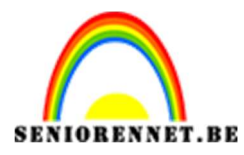

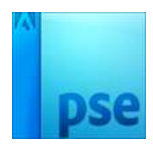

14. Activeer de laag Roos met Tekst. Zet de laagmodus op Lineair doordrukken.

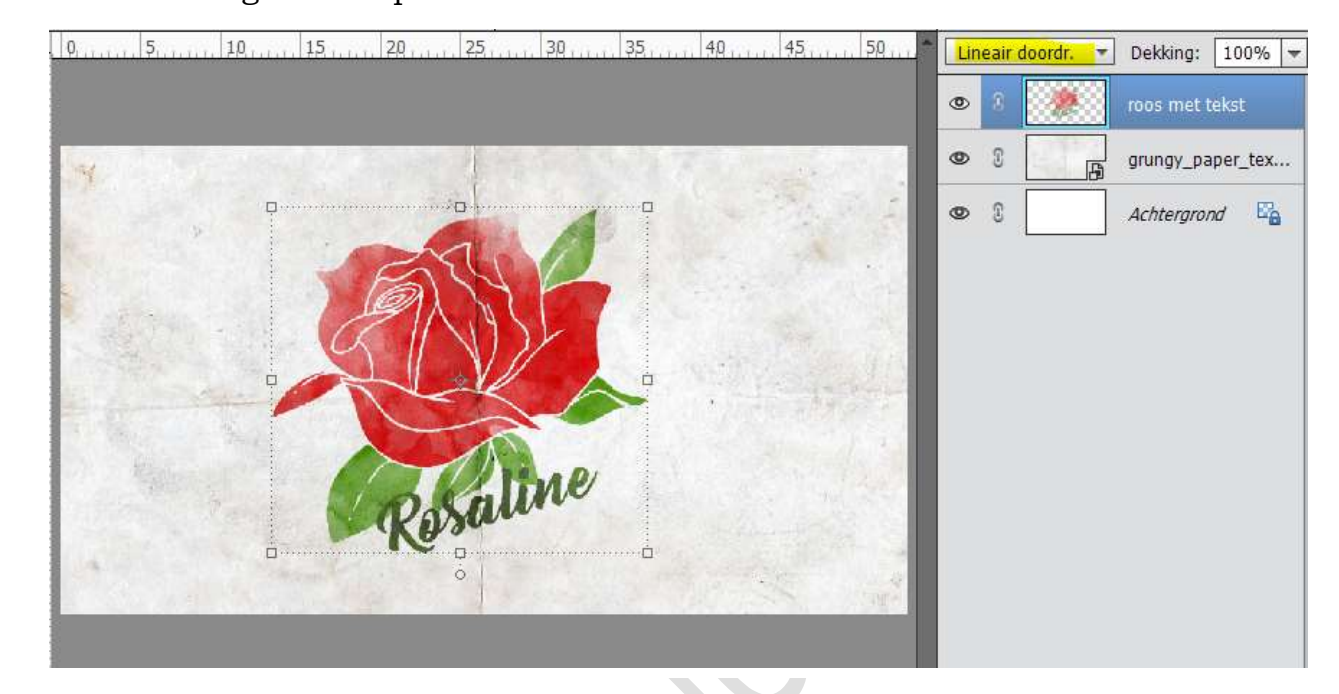

15. Werk af naar keuze. Vergeet je naam niet. Sla op als PSD: max. 800 px aan langste zijde Sla op als JPEG: max. 150 kb

Veel succes en plezier ermee NOTI

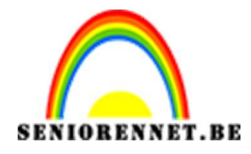

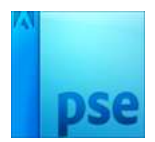

enotosnoe elements